# การสืบค้น OPAC ระบบห้องสมุดอัตโนมัติ (http://opac.crru.ac.th)

# 1. รูปแบบการสืบค้น 3 รูปแบบ คือ

- 1.1 Browse Search
- 1.2 Basic Search
- 1.3 Advanced Search

# 2. ขั้นตอนการสืบค้นทรัพยากรสารสนเทศ

- 2.1 Browse Search เลือกรูปแบบการสืบค้นตามที่ต้องการ คือ
  - 2.1.1 Browse by Call Number

#### 2.1.2 Browse by Language

#### 2.1.3 Browse by Format

- ARTICLES : บทความ
- CD-ROM : ซีดี
- MONOGRAPHS : หนังสือ
- PERIODICALS : วารสาร
- THESIS : วิทยานิพนธ์
- VIDEOTAPE : วิดีโอเทป วิดีโอซีดี วีดิทัศน์

| Browse by Call Number                                                                                                    | Browse by Language                                                             | Browse by Format                                                       |  |
|----------------------------------------------------------------------------------------------------|--------------------------------------------------------------------------------|------------------------------------------------------------------------|--|
| 000 - Computer science, information & general works<br>100 - Philosophy & psychology<br>200 - Religion<br>300 - Social sciences<br>400 - Language<br>500 - Science<br>600 - Technology<br>700 - Arts & recreation<br>800 - Litterature<br>900 - History & geography | Chinese<br>English<br>French<br>Hindi<br>Japanese<br>Korean<br>Russian<br>Thai | ARTICLES<br>CD-ROM<br>MONOGRAPHS<br>PERIODICALS<br>THESIS<br>VIDEOTAPE |  |

#### 2.2 Basic Search

2.2.1 พิมพ์ชื่อทรัพยากรสารสนเทศที่ต้องการสืบค้น

- 2.2.2 เลือกขอบเขตการสืบค้น
- 2.2.3 คลิกที่ Find

|     |                                                                        | All Fields  • Find Advanced                         |
|-----|------------------------------------------------------------------------|-----------------------------------------------------|
|     |                                                                        | All Fields                                          |
| age | Browse by Format                                                       | Title<br>Author                                     |
|     | ARTICLES<br>CD-ROM<br>MONOGRAPHS<br>PERIODICALS<br>THESIS<br>VIDEOTAPE | Subject<br>Call Number<br>ISBN/ISSN<br>Tag<br>Other |

#### 2.3 Advanced Search

- 2.3.1 พิมพ์ชื่อทรัพยากรสารสนเทศที่ต้องการสืบค้น
- 2.3.2 เลือกเงื่อนไขในการสืบค้น
- 2.3.3 คลิกที่ Find

|                    |                    |    |            |   | Match : ALL Terms • |
|--------------------|--------------------|----|------------|---|---------------------|
| Search for :       |                    | in | All Fields | • |                     |
|                    |                    | in | All Fields | • |                     |
|                    |                    | in | All Fields | • |                     |
|                    | O Add Search Field |    |            |   |                     |
| O Add Search Group |                    |    |            |   |                     |
| Find               |                    |    |            |   |                     |

#### 3. หน้าจอแสดงผลการสืบค้น

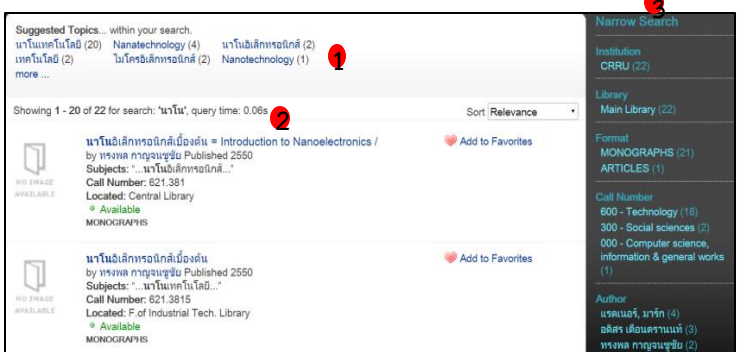

- 1. Suggested Topics : หัวข้อแนะนำที่ระบบจัดกลุ่มให้
- Showing : รายการทรัพยากรสารสนเทศจากการสืบค้น 2.
- 3. Narrow Search : การจำกัดทรัพยากรสารสนเทศด้วย สถาบัน รูปแบบ ทรัพยากร เลขเรียกหนังสือ ผู้แต่ง ภาษา ช่วงเวลา

#### 4. การดูรายละเอียดทรัพยากรสารสนเทศ

**นาโน**อิเล็กทรอนิกส์เบื้องต้น by ทรงพล กาญจนชูชัย Published 2550 Subjects: "...นาโนเทคโนโลยี..." Call Number: 621.3815 Located: int Library Available MONOGRAPHS

- 1. Title : ชื่อเรื่อง
- 2. by : ชื่อผู้แต่ง
- 3. Published : ปีที่พิมพ์
- 4. Subjects : ชื่อผู้แต่ง
- 5. Call Number : เลขหมู่
- 6. Located : สถานที่จัดเก็บ

# 5. การตรวจสอบสถานะของทรัพยากรสารสนเทศ (คลิกที่ชื่อเรื่อง)

|             |                                    |                       |                   | - |
|-------------|------------------------------------|-----------------------|-------------------|---|
| Holdings    | Description                        | Comments              | Staff View        |   |
| Login for h | old and recall<br>a Title Level Re | information<br>equest |                   |   |
| Central li  | brary catalo                       | g                     |                   |   |
| Call Numbe  | r: 345                             |                       |                   |   |
| Copy 2      | 2 Available                        | e i                   |                   |   |
| Copy 3      | Available                          |                       |                   |   |
| Copy 1      | 3 Checked                          | out Due: 2015         | -7-1 🌄 Recall Thi | s |
|             |                                    |                       |                   |   |

1. สถานที่จัดเก็บทรัพยากรสารสนเทศ 2. หากปรากฏคำว่า Available แสดงว่ามีทรัพยากรอยู่บนชั้นให้บริการ 3. หากปรากฏคำว่า Checked Out แสดงว่าทรัพยากรถูกยืมไป และปรากฏ กำหนดส่งในช่อง Due

### 6. การสืบค้นทรัพยากรสารสนเทศประเภทสื่อโสตทัศน์

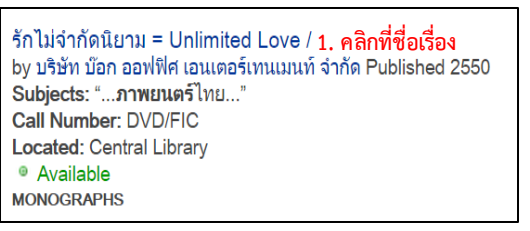

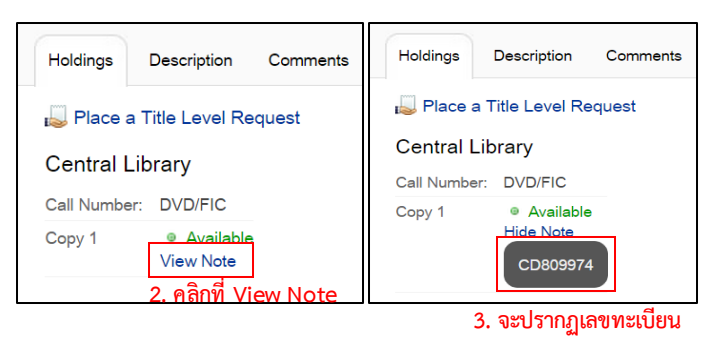

หมายเหตุ : กรณีที่ต้องการยืมทรัพยากรสารสนเทศประเภทสื่อโสตทัศน์ ให้จดเลขทะเบียนแล้วนำไปให้เจ้าที่ให้บริการห้องมัลติมีเดีย ชั้น 4